# **Printing Instructions**

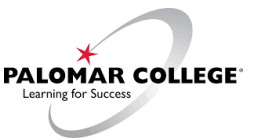

## STEP 1

- Login to the computer using your Student email and My Palomar password.
- Bring up you document and click Print.
- Choose Palomar 10 cent black and white or for color prints, choose Palomar 30 cent color. Enter the number of copies needed, click Print.

#### STEP 2

- The *netZcore Print* login screen will appear. Login using your Student email and My Palomar password.
- Under My Print Jobs, choose the document title

#### STEP 3

• Click *Pay at Station,* your document will be sent to the Print Release Station.

#### STEP 4

- Login at the print release station using your Student email and My Palomar password.
- Select your print job, click *Continue*, then click *Pay and Print*.
- Click Sign Out.

### ADDING FUNDS TO YOUR ACCOUNT

- To use a credit card, click on the *Add Value* icon.
- To use cash, use the kiosk station in the TLC.
- Add between \$1.00 \$10.00. Click Continue.
- Fill out the payment form, click Pay Now.
- Remember: <u>Click here to return to</u> your Web Client Account to review your new balance.

## Library

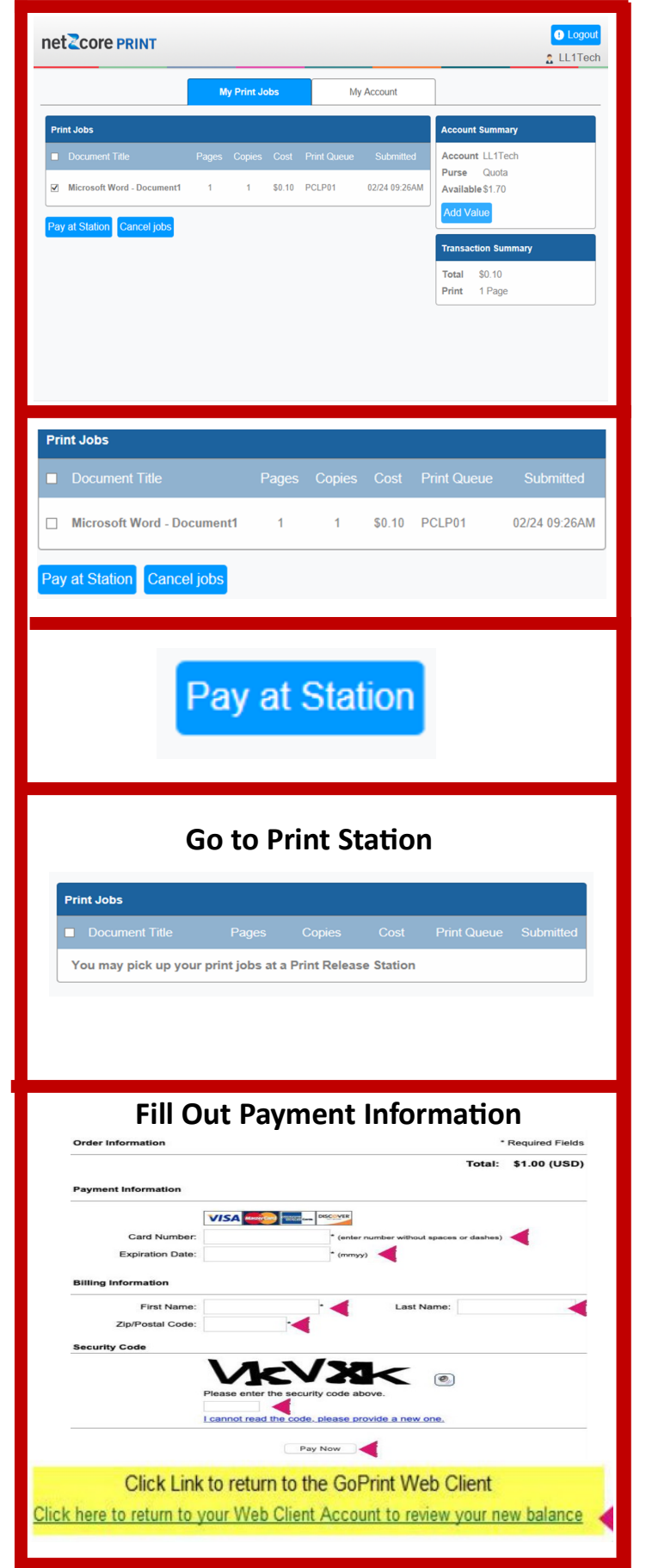